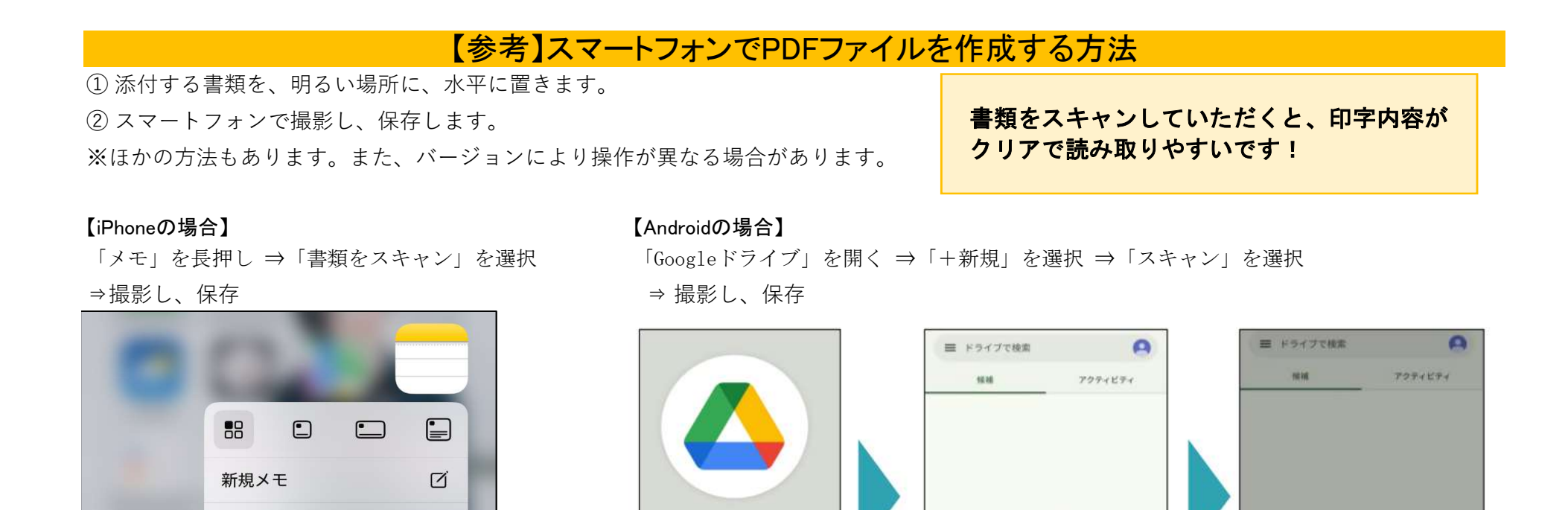

ドライブ

すべてのファイルがここに表示されま

李

£

アップロード

E.

Googleドキュメント Googleスプレッドシー Googleスウイド

۲

TRAN

7115

すべてのファイルがここに表示されま

\*

・ボタンをタップすると、ファイルをアップロードしたり、新しいアイテムを作成したりできます

25. (1819

\$2

スター付き

•

-4

ファイル

新規チェックリスト

書類をスキャン

オーディオを録音

ホーム画面を編集

アプリを削除

Face IDを必要にする

0-0

6

亜

...

[w]

Θ